## Downloading and Installing Texthelp's Read&Write

*Read&Write by TextHelp* is a software application designed to assist with reading, writing, studying, and literature.

## **Download Instructions**

- 1. Use the link below to download and install *Read&Write*:
  - a. *Read&Write download* The software download link is as follows: <u>https://www.dropbox.com/sh/on0ngwy5rn6k4wl/AADMhjiCDwvTUIWDG0FHfmOTa</u> <u>?dl=0</u>.
- 2. Select the folder with your computer's operating system.

| Read & Write Softv             | vare Downloads     |                   |
|--------------------------------|--------------------|-------------------|
| Sorted by name                 |                    |                   |
| Additional Reference<br>Guides | Mac version (2019) | PC Version (2019) |

Download Instructions for PC Users

3. Open the zip file.

| Sorted by name    |                       |                                                           |  |
|-------------------|-----------------------|-----------------------------------------------------------|--|
| Additional Voices | Read-Write-for-Window | ours sur<br>ours sur<br>Read-Write-for-Window<br>tart.pdf |  |
|                   |                       |                                                           |  |

4. Download the software.

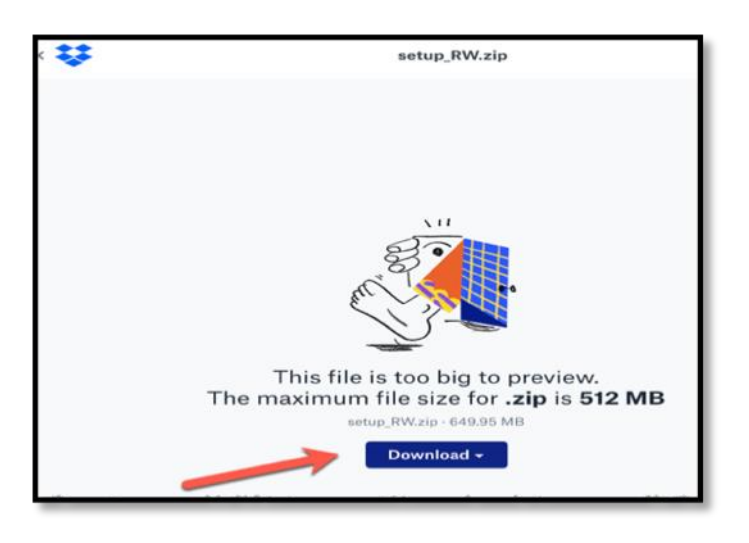

- Once the software has been downloaded, use your @gmu.edu email (e.g., johndoe@gmu.edu) email to login. Please note: your masonlive.edu will not work. You must use the email ending in @gmu.edu.
- 6. See the After Read&Write is installed section below.

## Download Instructions for MAC users

1. Open the zip file (i.e., read&write.dmg).

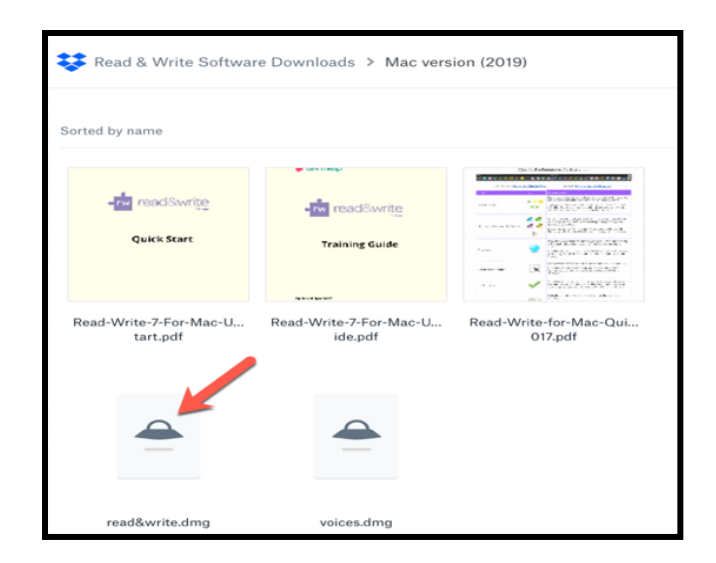

2. Download the software.

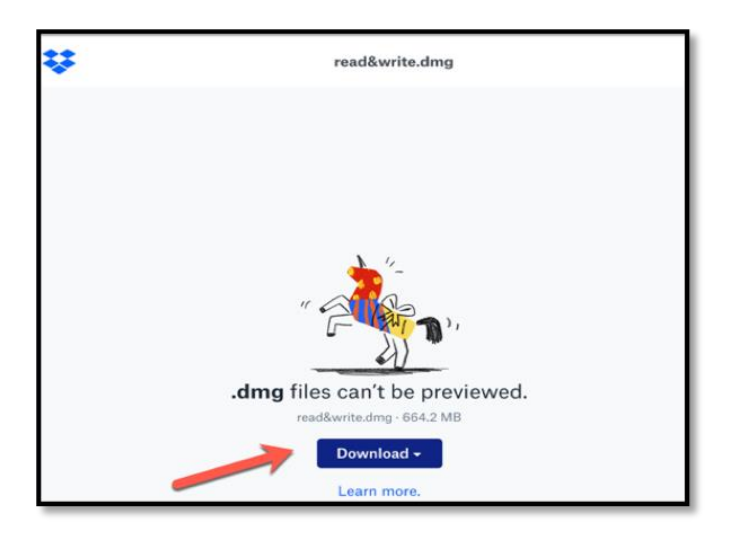

- Once the software has been downloaded, use your @gmu.edu email (e.g., johndoe@gmu.edu) email to login. Please note: your masonlive.edu will not work. You must use the email ending in @gmu.edu.
- 4. See the After Read&Write is installed section below.

## After Read&Write is installed

Once the software is installed, double-click to start the application. You will see the click the *rw* button at the top of your screen. Click on it to sign in.

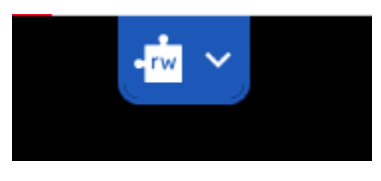

This will open your default browser's window with multiple sign-in options (See below). Make sure you choose "**Sign in with Microsoft**".

| Ð | Hi there! Since this is the first time you've<br>used Read&Write for Windows, we need you<br>to authorize with one of these providers: |  |
|---|----------------------------------------------------------------------------------------------------|--|
|   | G Sign in with Google                                                                                                    |  |
|   | Sign in with Microsoft                                                                                                    |  |
| 6 | My Workplace email                                                                                                    |  |
|   | 合 Use Take Home Code                                                                                                    |  |
|   | Show More                                                                                                    |  |
|   | We take your data security seriously. Read<br>our <u>Privacy Policy</u> for more information.                                          |  |
| 8 |                                                                                                    |  |

From there, enter your **@gmu.edu** email address. Once you have entered your email address, you will be taken through the 2FA GMU sign-on process. Once authenticated, you will have full access to the software.

Should you have any further questions, feel welcome to contact us at <u>ati@gmu.edu</u> or 703-993-4329 with any questions.